## メールフィルターの設定方法について

ここでは、ウェブメール上で行えるメールフィルターの設定方法について案内いたします。

- (1) ウェブブラウザで「<u>https://webmail.winknet.ne.jp/</u>」を入力してください。
  - ※弊社ホームページ 「<u>https://www.winknet.ne.jp/</u>」の[ご契約者専用ページ] → [使い方・ 設定ガイド] →インターネットの[設定ガイドをみる] → [メール転送設定確認・変更]
     → [メール転送設定はこちら] からもログインできます。

|   | 4 | ようご           | そ ウェブ | メールハ | ×                 | +              |  |
|---|---|---------------|-------|------|-------------------|----------------|--|
| • | ÷ | $\rightarrow$ | G     | •    | https://webmail.w | /inknet.ne.jp/ |  |
|   | ١ | <b>V</b> J!   | ١K    |      |                   |                |  |

(2) ログイン画面が表示されますので、「登録完了のお知らせ」に記載のメールアドレスと暫定 メールパスワードを入力し、[ログインする]ボタンをクリックしてください。
※メールアドレスを変更された場合は、変更後のメールアドレスを入力してください。
※パスワードを変更された場合は、変更後のパスワードを入力してください。
※パスワードは●印で表示されます。

【meg.winknet.ne.jp のメールをご利用の方】

【yumetv.jp のメールをご利用の方】

| ようこそ ウェブメールへ                     | ようこそ ウェブメールへ                     |
|----------------------------------|----------------------------------|
| メールアドレス wink@meg.winknet.ne.jp   | メールアドレス wink@yumetv.jp           |
| パスワード ・・・・・・・                    | パスワード ••••••                     |
| ※メールアドレスは「email@sample.ne.jp」の様に | ※メールアドレスは「email@sample.ne.jp」の様に |
| @を含めたメールアドレス全体をご入力下さい。           | @を含めたメールアドレス全体をご入力下さい。           |
| ログイン                             | ログイン                             |

※ ログインに失敗する場合は正しい「メールアドレス」と「パスワード」を入力し、ログインを行ってください。

(3) 画面右上の [個人設定] をクリックしてください。

| 🛃 電子メール | 🌆 アドレス帳 | 個人設定 | User Tool | 区 ログアウト |
|---------|---------|------|-----------|---------|
|---------|---------|------|-----------|---------|

(4) [フィルター] タブをクリックしてください。

| WINK         |                               |
|--------------|-------------------------------|
|              | 設定 フォルダー一覧 個人情報 隔離メール通知 フィルター |
| 設定項目         |                               |
| ユーザーインターフェイス |                               |
| 受信箱          |                               |
| メールの表示       |                               |
| メールの作成       |                               |

(5) [フィルターの追加] ボタンをクリックしてください。

| WINK       |                               |
|------------|-------------------------------|
|            | 設定 フォルダー一覧 個人情報 隔離メール通知 フィルター |
|            |                               |
| フィルターの名前   |                               |
| 迷惑メールフィルター |                               |
|            |                               |

- (6) フィルターの定義画面が表示されます。ここでは、主に以下のフィルター設定方法について案内いたします。
  - メール転送設定方法(すべてのメールを転送する場合)
     受信したすべてのメールを、別のメールアドレスに転送する方法です。
     以下内容を入力いただき、[保存] ボタンをクリックしてください。

| フィルターの名前   | フィルターの定義                                                                                                    |
|------------|----------------------------------------------------------------------------------------------------|
| 迷惑メールフィルター | フィルターの名前:       メール転送(すべてのメール)         ルールの適用条件:       ○以下のルールのいずれかに一致         ○以下のルールのいずれかに一致       ○以下のルールの全てに一致         ● 常時       ○時間指定       ○ ♥時台~○ ♥ 時台までの間         (終了時刻は開始時刻より大きい数字を設定して下さい。)       ※[9]時台~[17]時台と設定した場合は、9時00分00秒~17時59分59秒までが対象時間となります。         ※21時台~8時台と言う様な日付をまたぐ時間指定をしたい場合は、21時~23時のフィルタと0時~8時のフィルタを2つ設定して下さい。         実行する処理の内容:         「次のアドレスにメールを転送する(転送後サーバーに残す) ♥       wink@meg.winknet.ne.jp         保存 |

| フィルターの名前  | ご自由に入力ください。 例:メール転送(すべてのメール)       |
|-----------|------------------------------------|
| ルールの適用条件  | 「全てのメールに適用」                        |
| ルールの適用時間  | 「常時」                               |
| 宇行ナス知理の中容 | 「次のアドレスにメールを転送する(転送後サーバーに残す)」を選択後、 |
| 夫们りつ処理の内谷 | 転送先のメールアドレスを入力してください。              |

② メール転送設定方法(特定のメールのみを転送する場合)

特定のメールアドレスからのメールのみを、別のメールアドレスに転送する方法です。 以下内容を入力いただき、[保存] ボタンをクリックしてください。

| フィルターの名前   | フィルターの定義                                                                                                    |
|------------|----------------------------------------------------------------------------------------------------|
| 迷惑メールフィルター | フィルターの名前: メール転送(特定メールのみ)                                                                                                    |
|            | <ul> <li>◎ 以下のルールのいずれかに一致 ○ 以下のルールの全てに一致 ○ 全てのメールに適用</li> <li>送信者(from)が </li> <li>winktest@meg.winknet.ne.jp</li> </ul>                                                                                                  |
|            |                                                                                                    |
|            | <ul> <li>● 常時 ○ 時間指定 ○ ♥ 時台~ ○ ♥ 時台までの間 (終了時刻は開始時刻より大きい数字を設定して下さい。)</li> <li>※[9]時台~[17]時台と設定した場合は、9時00分00秒~17時59分59秒までが対象時間となります。</li> <li>※21時台~8時台と言う様な日付をまたぐ時間指定をしたい場合は、21時~23時のフィルタと0時~8時のフィルタを2つ設定して下さい。</li> </ul> |
|            | - 実行する処理の内容:                                                                                                    |
|            | 次のアドレスにメールを転送する (転送後サーバーに残す)  v  wink@meg.winknet.ne.jp                                                                                                    |
|            | · 保存                                                                                                    |

| フィルターの名前  | ご自由に入力ください。 例:メール転送(特定メールのみ)                 |
|-----------|----------------------------------------------|
|           | ■特定のメールアドレスのみを転送する場合                         |
|           | 1. 「以下のルールのいずれかに一致」を選択                       |
|           | 2. 「送信者 (from) が」を選択                         |
|           | 3. 送信元のメールアドレスを入力                            |
|           | 4.「と一致する」を選択                                 |
|           | ■特定のドメイン名のメールのみを転送する場合                       |
|           | 1. 「以下のルールのいずれかに一致」を選択                       |
| ルールの適用条件  | 2. 「送信者(from)が」を選択                           |
|           | 3. 送信元のドメイン名(例 : 「@ meg.winknet.ne.jp」など)を入力 |
|           | 4.「を含む」を選択                                   |
|           | ■特定の件名のメールのみを転送する場合                          |
|           | 1. 「以下のルールのいずれかに一致」を選択                       |
|           | 2.「件名(subject)が」を選択                          |
|           | 3. 転送したいメールの件名(例:「請求書」など)を入力                 |
|           | 4.「を含む」を選択                                   |
| ルールの適用時間  | 「常時」                                         |
| 中による地理の中学 | 「次のアドレスにメールを転送する(転送後サーバーに残す)」を選択後、           |
| 美行する処理の内容 | 転送先のメールアドレスを入力してください。                        |

③ バケーションメールを送信する方法

休暇や出張などでメールが確認出来ない時にメールで連絡があった際、不在中を知らせる 内容のメールを自動で返信する機能です。

以下内容を入力いただき、[保存] ボタンをクリックしてください。

| フィルターの名前      | フィルターの定義                                                                                                    |  |  |  |  |
|---------------|----------------------------------------------------------------------------------------------------|--|--|--|--|
| 迷惑メールフィルター    |                                                                                                    |  |  |  |  |
|               |                                                                                                    |  |  |  |  |
|               | 「ルールの週田栄作:<br>● 以下のルールのいずれかに一致 ○ 以下のルールの全てに一致 ○ 全てのメールに適用                                                                                    |  |  |  |  |
|               | 送信者(from)が ♥ winktest@meg.winknet.ne.jp しと一致する ♥                                                                                             |  |  |  |  |
|               |                                                                                                    |  |  |  |  |
|               |                                                                                                    |  |  |  |  |
|               | ●常時 ○時間指定 0 v 時台~0 v 時台~0 v 時台までの間 (終了時刻は開始時刻より大きい数字を設定して下さい。)<br>※[9]時台~[17]時台と設定した場合は、9時00分00秒~17時59分59秒までが対象時間となります。                      |  |  |  |  |
|               | ※21時台~8時台と言う様な日付をまたぐ時間指定をしたい場合は、21時~23時のフィルタと0時~8時のフィルタを2つ設定して下さい。                                                                           |  |  |  |  |
|               | #2.                                                                                                    |  |  |  |  |
|               | の月の日まで休暇で不在してます                                                                                                    |  |  |  |  |
|               | *文:<br>このメールは自動で返信しております。                                                                                                    |  |  |  |  |
|               | ご連絡いただき申し訳ございませんが、<br>「バケーションメールを送信する ✓ 0月の日まで休暇をいただいております。                                                                                  |  |  |  |  |
|               | お急ぎの場合は、携帯電話までご連絡ください。                                                                                                    |  |  |  |  |
|               | 安信者:<br>wink@meg.winknet.ne.jp                                                                                                    |  |  |  |  |
|               | 返送禁止期間(日):                                                                                                    |  |  |  |  |
|               |                                                                                                    |  |  |  |  |
|               | <u><u><u></u><u></u><u></u><u></u><u></u><u></u><u></u><u></u><u></u><u></u><u></u><u></u><u></u><u></u><u></u><u></u><u></u><u></u></u></u> |  |  |  |  |
|               |                                                                                                    |  |  |  |  |
| イルターの名削       | □ こ目田に入力くたさい。 例:个任逋知                                                                                                    |  |  |  |  |
| ールの適用条件       | ■特定のメールアドレスのみに返信する場合                                                                                                    |  |  |  |  |
|               | 1. 「以下のルールのいずれかに一致」を選択                                                                                                    |  |  |  |  |
|               | 2. 「送信者(from)が」を選択                                                                                                    |  |  |  |  |
|               | 3. 送信元のメールアドレスを入力                                                                                                    |  |  |  |  |
|               | 4.「と一致する」を選択                                                                                                    |  |  |  |  |
|               | ■特定のドメイン名のメールのみに返信する場合                                                                                                    |  |  |  |  |
|               | 1. 「以下のルールのいずれかに一致」を選択                                                                                                    |  |  |  |  |
|               | 2.「送信者(from)が」を選択                                                                                                    |  |  |  |  |
|               | 3. 送信元のドメイン名(例 : 「@ meg.winknet.ne.jp」など)を入力                                                                                                 |  |  |  |  |
|               | 4.「を含む」を選択                                                                                                    |  |  |  |  |
| レールの適用時間 「常時」 |                                                                                                    |  |  |  |  |
|               | 1. 「バケーションメールを送信する」を選択                                                                                                    |  |  |  |  |
|               | 2. 自動返信メールの「件名」を入力                                                                                                    |  |  |  |  |
| ニナノ知识の中学      | 3. 自動返信メールの「本文」を入力                                                                                                    |  |  |  |  |
| 丁りる処理の内容      | 4. 「受信者」にご利用のメールアドレスを入力(自動で入力されています)                                                                                                    |  |  |  |  |
|               | 5. 返送禁止期間(日)に同じ送信者からのメールに何度も自動返信しない                                                                                                    |  |  |  |  |
|               |                                                                                                    |  |  |  |  |

④ メールの振り分け方法

特定のメールをウェブメール上で受信トレイとは別のフォルダーに振り分ける機能です。

まず、振り分け先のフォルダーを作成します。

[フォルダー一覧]をクリックし、[+]をクリックしてください。 次に、[フォルダー名]を入力し[保存]をクリックしてください。

| - W) | NK |
|------|----|
|------|----|

| <b>,</b> | 設定フォルタ   | 覧 個人情報 隔離メール通知 フィルター |
|----------|----------|----------------------|
| フォルダー一覧  | 購読済み     | フォルダーの詳細             |
| 受信トレイ    | <b>V</b> | 場所                   |
| 下書き      | V        | フォルダー名 フォルダ1         |
| 送信済みアイテム |          | 親のフォルダー              |
| 迷惑メール    |          |                      |
| こみ箱      |          | キャンセル保存              |
| 保存フォルター  | ×        |                      |
| +        | 0%       |                      |

[フィルター] タブをクリックしてください。

| WINK         |                               |
|--------------|-------------------------------|
|              | 設定 フォルダー一覧 個人情報 隔離メール通知 フィルター |
| 設定項目         |                               |
| ユーザーインターフェイス |                               |
| 受信箱          |                               |
| メールの表示       |                               |
| メールの作成       |                               |

| <b>[</b> フィルターの追加 | 加] ボタンをクリックしてください。                    |  |
|-------------------|---------------------------------------|--|
| WJ <u>NK</u>      |                                       |  |
|                   | 設定   フォルダー一覧   個人情報   隔離メール通知   フィルター |  |
| 送惑メールフィルター        |                                       |  |

以下内容を入力いただき、[保存] ボタンをクリックしてください。

| フィルターの名前                      | フィルターの定義                                                                                                    |
|-------------------------------|----------------------------------------------------------------------------------------------------|
| 迷惑メールフィルター<br>メール振り分け (フォルダ1) | フィルターの名前: メール振り分け (フォルダ1)                                                                                                    |
|                               | ルールの適用条件:     ・     ・     ・     ・     ・     ・     ・     ・     ・     ・     ・     ・     ・     ・     ・     ・     ・     ・     ・     ・     ・     ・     ・     ・     ・     ・     ・     ・     ・     ・     ・     ・     ・     ・     ・     ・     ・     ・     ・     ・     ・     ・     ・     ・     ・     ・     ・     ・     ・     ・     ・     ・     ・     ・     ・     ・     ・     ・     ・     ・     ・     ・     ・     ・     ・     ・     ・     ・     ・     ・     ・     ・     ・     ・     ・     ・     ・     ・     ・     ・     ・     ・     ・     ・     ・     ・     ・     ・     ・     ・     ・     ・     ・     ・     ・     ・     ・     ・     ・     ・     ・     ・      ・      ・      ・      ・      ・      ・      ・      ・      ・      ・      ・      ・      ・      ・      ・      ・      ・      ・      ・      ・      ・      ・      ・      ・      ・      ・      ・      ・      ・      ・      ・      ・      ・      ・      ・      ・      ・      ・      ・      ・      ・      ・      ・      ・      ・      ・      ・      ・      ・      ・      ・      ・      ・      ・      ・      ・      ・      ・      ・      ・      ・      ・      ・      ・      ・      ・      ・      ・      ・      ・      ・      ・      ・      ・      ・      ・      ・      ・      ・      ・      ・      ・      ・      ・      ・      ・      ・      ・      ・      ・      ・      ・      ・      ・      ・      ・      ・      ・      ・      ・      ・      ・      ・      ・      ・      ・      ・      ・      ・      ・      ・      ・      ・      ・      ・      ・      ・      ・      ・      ・      ・      ・      ・      ・      ・      ・      ・      ・      ・      ・      ・      ・      ・      ・      ・      ・      ・      ・      ・      ・      ・      ・      ・      ・      ・      ・      ・      ・      ・      ・      ・      ・      ・      ・      ・      ・      ・      ・      ・      ・      ・      ・      ・      ・      ・      ・      ・      ・      ・      ・      ・      ・      ・      ・      ・      ・     ・      ・     ・      ・      ・      ・      ・      ・      ・      ・      ・      ・      ・      ・      ・      ・      ・      ・      ・      ・     ・     ・     ・     ・     ・     ・     ・ |
|                               | - 実行する処理の内容:<br>次のフォルダーにメールを移動する  ▼ フォルダー1 ▼<br>保存                                                                                                    |

| フィルターの名前  | ご自由に入力ください。 例:メール振り分け(フォルダ1)                 |  |  |  |  |  |  |
|-----------|----------------------------------------------|--|--|--|--|--|--|
| ルールの適用条件  | ■特定のメールアドレスのみを振り分ける場合                        |  |  |  |  |  |  |
|           | 1. 「以下のルールのいずれかに一致」を選択                       |  |  |  |  |  |  |
|           | 2. 「送信者(from)が」を選択                           |  |  |  |  |  |  |
|           | 3. 送信元のメールアドレスを入力                            |  |  |  |  |  |  |
|           | 4.「と一致する」を選択                                 |  |  |  |  |  |  |
|           | ■特定のドメイン名のメールのみを転送する場合                       |  |  |  |  |  |  |
|           | 1. 「以下のルールのいずれかに一致」を選択                       |  |  |  |  |  |  |
|           | 2. 「送信者(from)が」を選択                           |  |  |  |  |  |  |
|           | 3. 送信元のドメイン名(例 : 「@ meg.winknet.ne.jp」など)を入力 |  |  |  |  |  |  |
|           | 4.「を含む」を選択                                   |  |  |  |  |  |  |
|           | ■特定の件名のメールのみを転送する場合                          |  |  |  |  |  |  |
|           | 1. 「以下のルールのいずれかに一致」を選択                       |  |  |  |  |  |  |
|           | 2. 「件名(subject)が」を選択                         |  |  |  |  |  |  |
|           | 3. 転送したいメールの件名(例:「請求書」など)を入力                 |  |  |  |  |  |  |
|           | 4.「を含む」を選択                                   |  |  |  |  |  |  |
| ルールの適用時間  | 「常時」                                         |  |  |  |  |  |  |
| 実行する処理の内容 | 「次のフォルダーにメールを移動する)」を選択後、転送先のフォルダを            |  |  |  |  |  |  |
|           | 選択してください。                                    |  |  |  |  |  |  |

## ユーザーフィルター削除方法

※迷惑メールフィルターは削除することができません。

(1) フィルター一覧画面で、削除するフィルターを選択し ボタン(削除) をクリックして ください。

| フィルターの名前           | フィルターの定義                                                     |
|--------------------|--------------------------------------------------------------|
| 迷惑メールフィルター<br>wipk | フィルターの名前: wink                                               |
| WIIK               |                                                              |
|                    |                                                              |
|                    | <ul> <li>● はいのレールのにすれがに * 数</li> <li>送信者(from)が ◆</li> </ul> |

(2) 確認メッセージが表示されます。

| 削除す | るす | 易合に | t[0] | K] | ボタン | をク | IJ | ック | して | くた | ごさい | <i>\</i> ° |
|-----|----|-----|------|----|-----|----|----|----|----|----|-----|------------|
|     |    |     |      |    |     |    |    |    |    |    |     |            |

| webmail.winknet.ne.jp の内容 |    |       |  |  |  |
|---------------------------|----|-------|--|--|--|
| 本当に選択したフィルターを削除しますか?      |    |       |  |  |  |
|                           | ОК | キャンセル |  |  |  |
|                           |    |       |  |  |  |

## ユーザーフィルターの優先順位の変更方法

フィルター設定は、通常、フィルター一覧の上から順に適用されます。 適用順を変更したいフィルター設定を選択し、 ズタン (上に移動) または ズタン (下に移動) をクリックしてください。

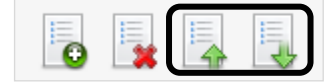